## iSpring 編輯&發佈—基本觀念

一般不希望您使用試用版製作,再以正式版發佈,因為試用版會有天數限制, 到期之後該電腦必須重灌才能再重新安裝軟體。

## 狀況一、使用舊版本編輯→發佈使用新版本。(Ⅴ)

→若您的檔案於使用版本 8 的電腦製作,並拿到版本 9 發佈,是可行的。 在 iSpring Suite 9 中打開或從頭開始創建的課程將無法在 iSpring Suite 8 中運 行。當您在 iSpring Suite 9 中打開舊的 iSpring 課程時,將自動建立舊版本的 備份副本,因此如果出現問題,您可以隨時回到備份副本。

## 如何創建課程的備份副本?

在 PowerPoint 中打開舊課程,然後點擊 iSpring Suite 9 上的工具列(如:測 驗)。當您點選任何工具列的功能(關於及元件庫選項除外)時,將出現一個提 示您更新項目的彈出視窗。

| iSpring Suite X                                      |  |
|------------------------------------------------------|--|
| ● 更新您的測驗                                             |  |
| 這個測驗是用以前版本的iSpring QuizMaker構建的。將其更新為最新格式以<br>繼續編輯它。 |  |
| ○ 陽藏細節 更新 取消                                         |  |
| 檢查您的網路連接                                             |  |
| 我們使用我們的在線服務更新測驗中的方程式。要建立與服務的連接,請確保您的電腦<br>處於連網狀態。    |  |
| 點選"更新"按鈕後·將開始創建課程備份副本的過程。                            |  |
| iSpring Suite X                                      |  |
| 更新測驗資源                                               |  |
|                                                      |  |
| 取消                                                   |  |

因此·您將收到一個新的.zip 檔·該檔將被稱為"(備份)%檔名%"。 該備份檔·會保存在與原始專案相同的資料夾中。

| 名稱 ^              | 修改日期           |
|-------------------|----------------|
| 👩 (備份) quiz1.quiz | 2019/3/24 下午 0 |
| 👩 (備份) quiz2.quiz | 2019/3/24 下午 0 |
| 👩 quiz1.quiz      | 2019/3/25 下午 0 |
| 👩 quiz2.quiz      | 2019/3/25 下午 0 |
| 👩 quiz3.quiz      | 2019/3/24 下午 0 |
|                   |                |

創建備份副本後,更新過程將立即開始使您的課程在 iSpring Suite 9 中正常運行。

| Updating the course 50% | × |
|-------------------------|---|
|                         |   |
| Cancel                  |   |

當您的課程更新後,您將能夠在 iSpring Suite 9 中使用它。如果您需要在 iSpring Suite 8 中使用該課程,您可以返回備份副本,解壓縮存 檔,然後打開舊版本在 PowerPoint 中課程。

## 狀況二、使用新版本編輯→發佈使用舊版本。(X)

→若您的檔案於版本9的電腦製作,並拿到版本8的電腦發佈,是不可行的。

- ※ 由於新舊版本之間,插入 PPT 的音檔或多媒體互動模組之間無法通用,所 以插入的多媒體或元件開啟後會有問題。
- ※ 通常舊版編輯可以在新版順利使用並發佈。但新版編輯再拿到舊版發佈,因 功能已經有許多差異,發生問題的可能性比較大。
- ※ 最保險的做法是·建議使用相同版本之軟體製作並發佈。